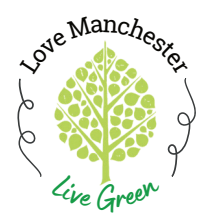

## Creating an Account through metroKEY

**Step-By-Step Instructions** 

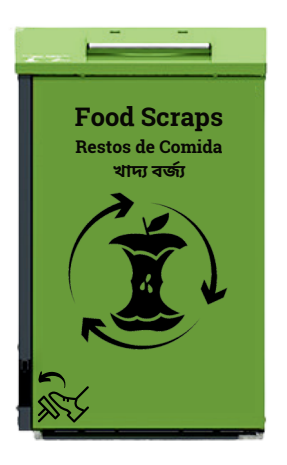

| 9:47                 |      |           | •     |    | 72%        |
|----------------------|------|-----------|-------|----|------------|
|                      | m    | netro     | KE    | ΕY |            |
|                      | Crea | ite an ac | count |    |            |
| F                    |      |           |       |    |            |
| L                    |      |           |       |    |            |
| E                    |      |           |       |    |            |
| P                    |      |           |       |    |            |
| $\bigcirc$           |      |           |       |    | ng<br>licy |
|                      |      | Submit    |       |    |            |
| $\overline{(\cdot)}$ |      |           |       |    |            |
|                      |      |           |       |    |            |
|                      | <    |           |       |    |            |

Fill out your name and an email that is accessibly by your cell phone

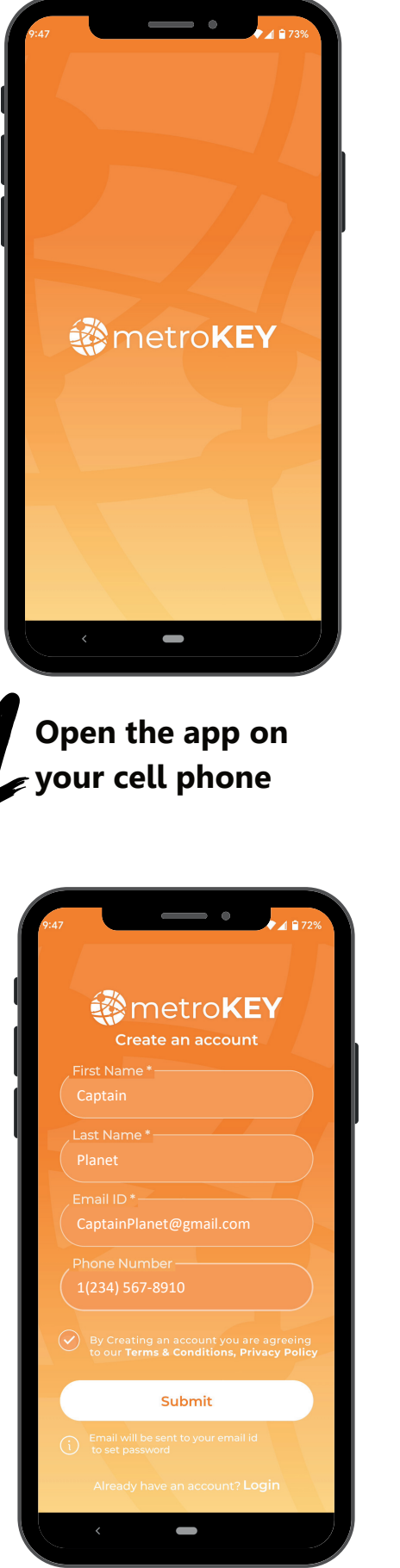

You will need to confirm that you agree with the Terms & Conditions and Privacy Policy in order to use this app

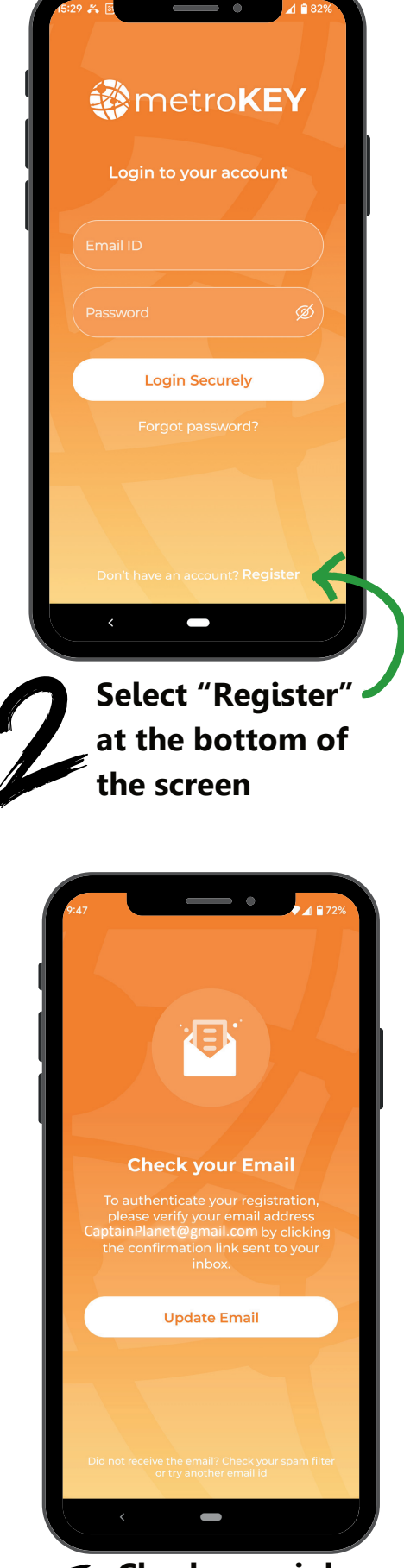

Check your inbox for a verification email from metroKEY

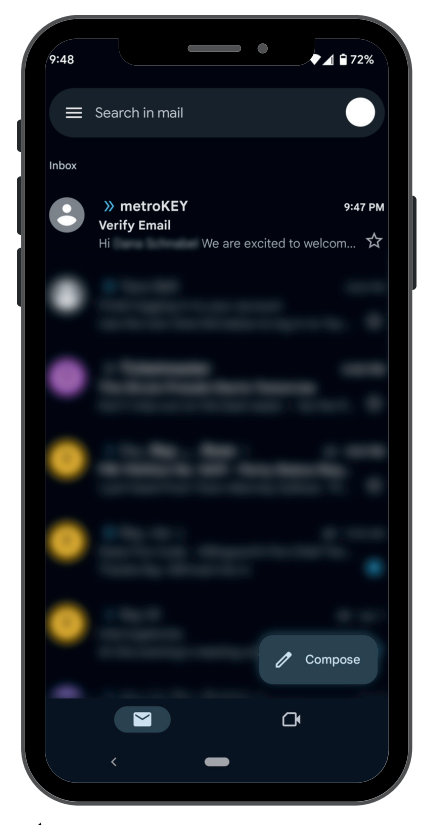

Open the email. (If you don't see the email, check your Spam folder)

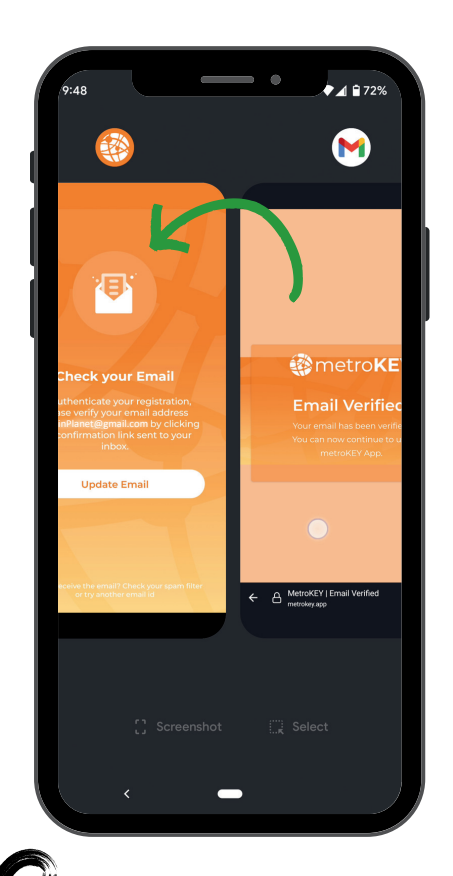

Now go back to the metroKEY app

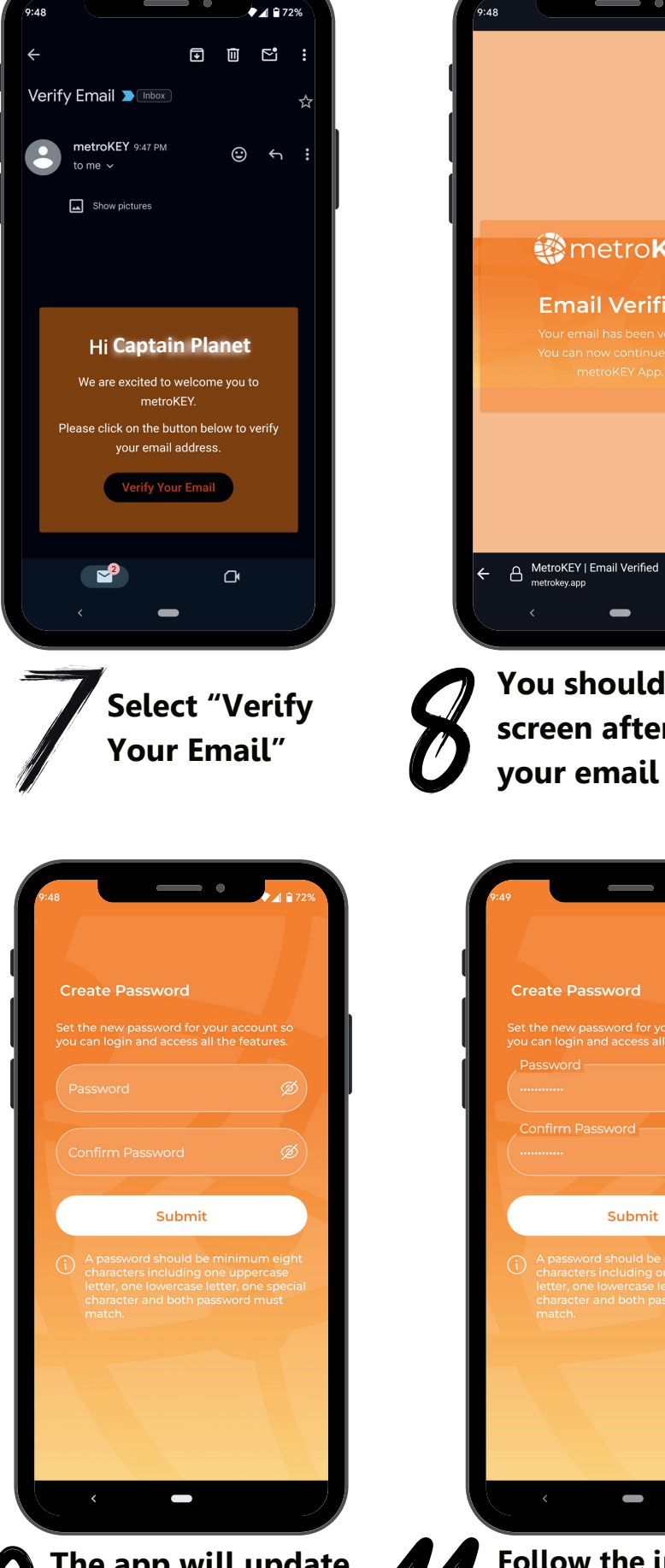

The app will update and prompt you for a password

72% metroKEY **Email Verified!** A MetroKEY | Email Verified % ∶ You should see this screen after verifying

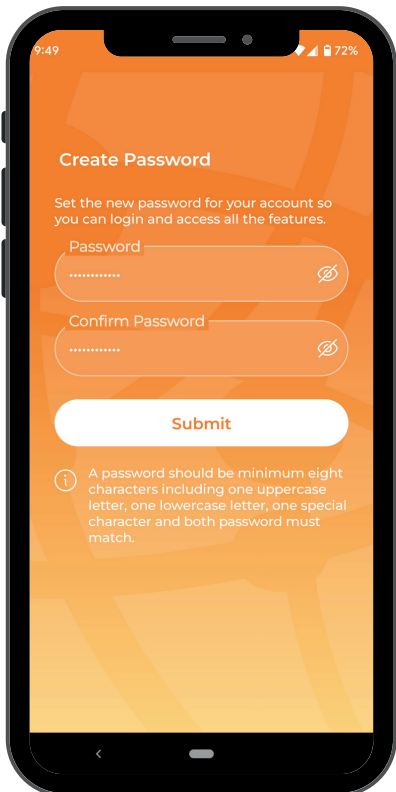

Follow the instructions for creating a password and select "Submit"

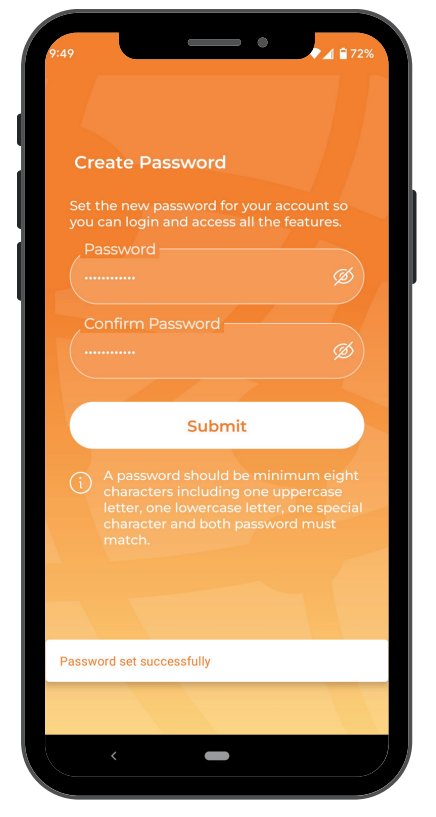

If done correctly, you should see "Password set successfully" at the bottom of the screen

| 9:49                                   | ▲ ■ 72% |
|----------------------------------------|---------|
| ÷                                      | i       |
| Select Address                         |         |
| To be able to access please fill info. |         |
| Connecticut                            | ~)      |
| Manchester                             | ~       |
| LA/HA List *                           |         |
| Town of Manchester                     |         |
|                                        |         |
|                                        |         |
| < -                                    |         |

5 For "LA/HA List", select "Town of Manchester" from the drop-down

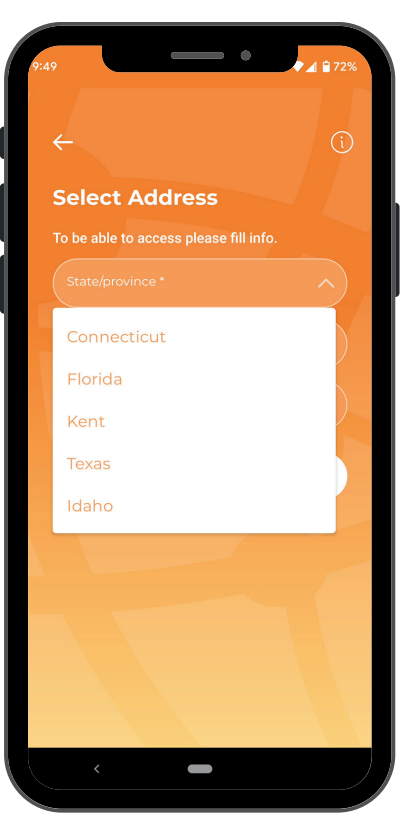

**5** For "State/province", select "Connecticut" from the drop-down

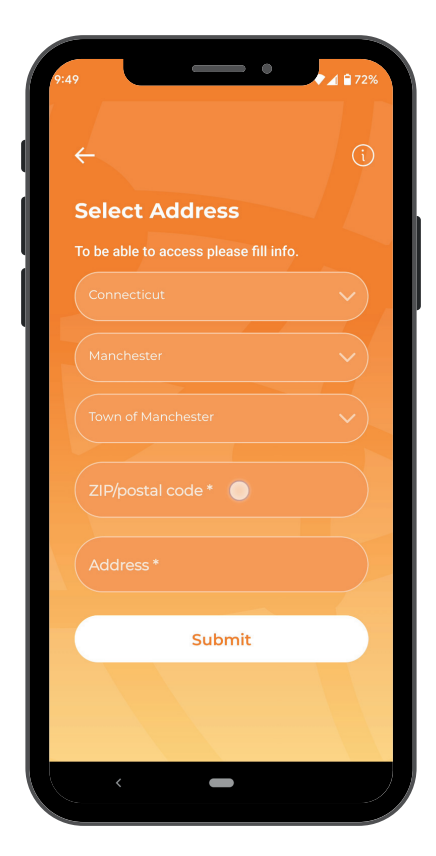

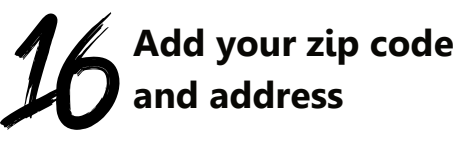

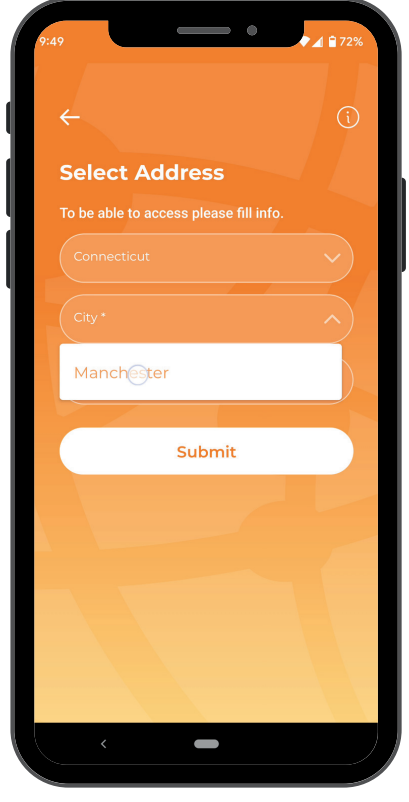

For "City", select "Manchester" from the drop-down

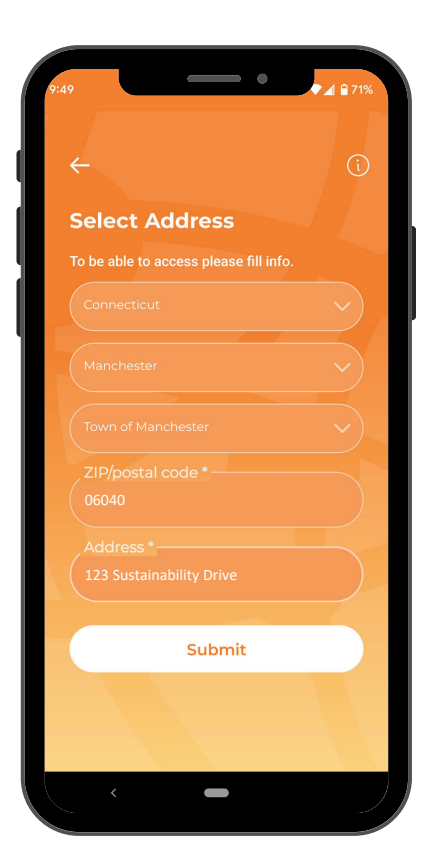

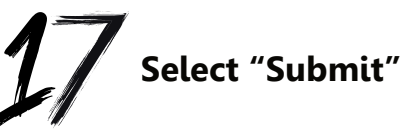

| 9:50 | •                                     | ▼ ⊿ 🖹 71% |
|------|---------------------------------------|-----------|
| (    |                                       | i         |
| \$   | Select Address                        |           |
| Т    | o be able to access please fill info. |           |
|      |                                       |           |
|      |                                       | ~         |
|      |                                       | ~         |
|      |                                       |           |
|      |                                       |           |
|      |                                       |           |
|      |                                       |           |
|      | Submit                                |           |
| Ac   | Idress updated successfully           |           |
|      |                                       |           |
|      | <                                     |           |
|      |                                       |           |

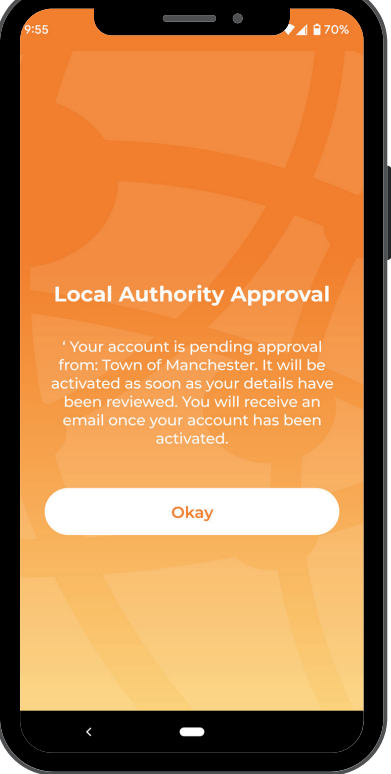

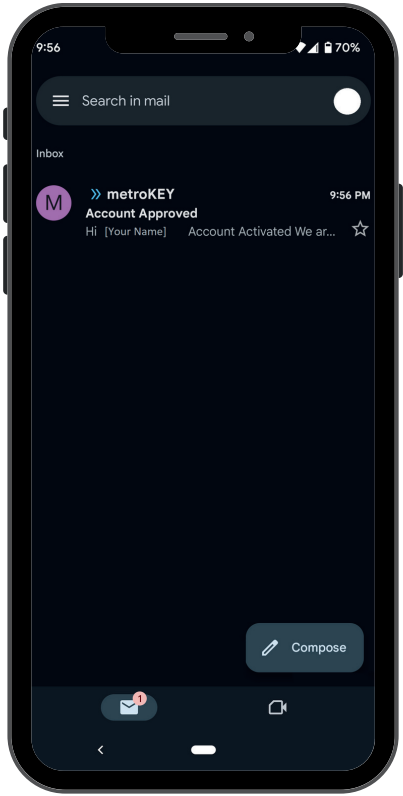

If done correctly, you should see "Address updated successfully" at the bottom of the screen The Recycling Coordinator will authorize your access if you hold a current Recycling Permit

Once authorized, you will receive a notification email

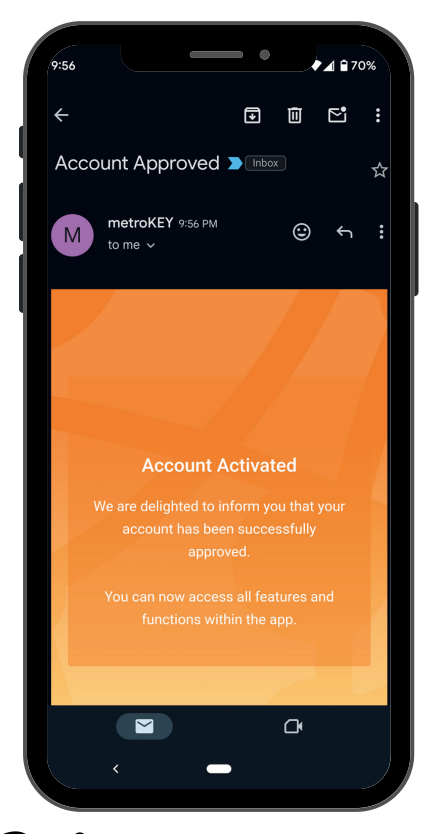

This is what the email will look like

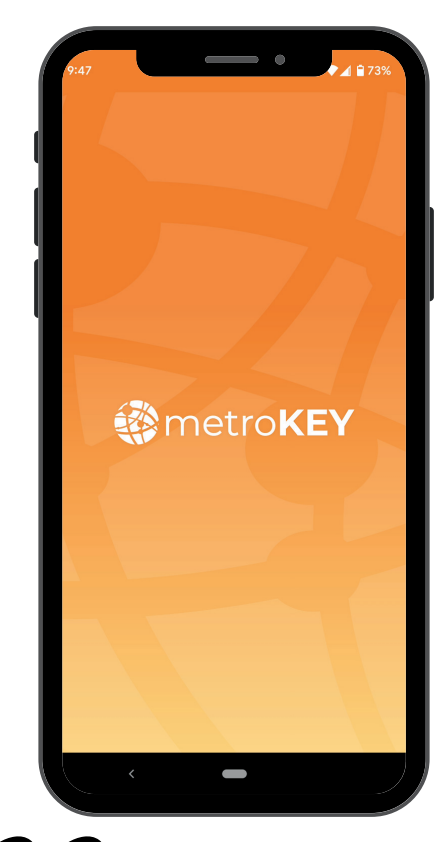

Now you're ready to use the metroKEY app!